# Register your product and get support at www.philips.com/welcome

# PhotoFrame

8FF3CDW

8FF3CME

10FF3CDW

10FF3CME

10FF3CMI

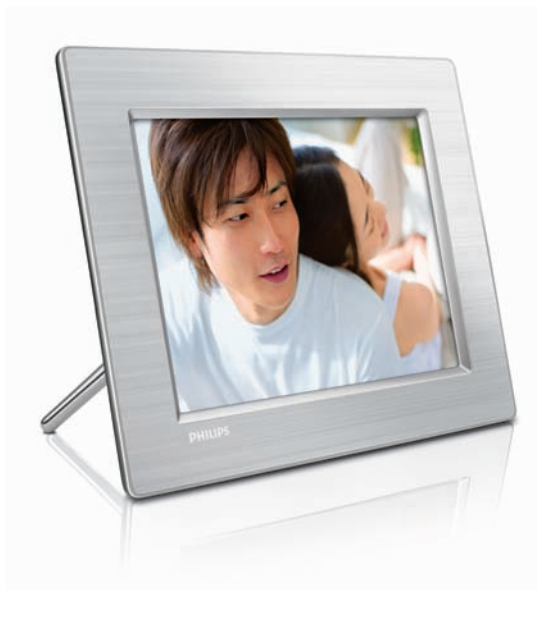

TR Kullanım kılavuzu 3

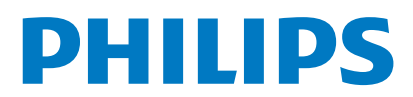

# İçindekiler

| 1 | Önemli                                                    | 4        |
|---|-----------------------------------------------------------|----------|
|   | Güvenlik                                                  | 4        |
|   | Bildirim                                                  | 4        |
| 2 | Digital PhotoFrame Ürününüz                               | 6        |
|   | Giriş                                                     | 6        |
|   | Kutuda neler var                                          | 6        |
|   | Digital PhotoFrame hakkında genel bilgi                   | ler      |
|   |                                                           | 8        |
| 3 | Başlarken                                                 | 10       |
|   | Standı kurun                                              | 10       |
|   | Gücü bağlayın                                             | 10       |
|   | Bir depolama aygıtı bağlayın                              | 10       |
|   | PhotoFrame ürününü açma                                   | 11       |
|   | Ekran menüsü dilini seçme                                 | 12       |
| 4 | Digital PhotoFrame ürününüzün                             |          |
|   | kullanımı                                                 | 13       |
|   | Fotoğrafları görüntüleme                                  | 13       |
|   | Küçük resim modunda fotoğraflara                          |          |
|   | Gözatma ve düzenleme                                      | 13       |
|   | Fotoğrafları kopyalama                                    | 15       |
|   | Fotoğraf albümleri oluşturma ve yönetr                    | ne       |
|   | . , ,                                                     | 17       |
|   | Bir slayt gösterisi albümü oluşturma                      | 18       |
| 5 | Digital PhotoFrame ürününüzü da                           | ıha      |
|   | etkin kullanma                                            | 20       |
|   | Slayt gösterisi sırasını seçme                            | 20       |
|   | Bir geçiş efekti seçme                                    | 20       |
|   | Slayt gösterisi hızını seçme                              | 20       |
|   | Kolaj fotoğraf görüntüleme                                | 20       |
|   | Arka plan seçme                                           | 21       |
|   | Parlaklığı ayarlama                                       | 22       |
|   | Hafiza kartının içeriğini koruma/koruma                   | yı<br>Sə |
|   | Kaluli II la<br>Saat vo tarib avarlares                   | 23       |
|   | Saat ve tarini ayariama<br>Pin olov botinlotici orondonoo | ∠3<br>⊃4 |
|   | Dir Olay natiriatici ayariama                             | 24       |
|   | ekran Otomatik açma/kapatmayı ayarla                      | ma<br>26 |

|   | Demo ayarlama<br>Otomatik Yönlendirmeyi ayarlama<br>Düğme sesi ayarlama<br>PhotoFrame durumunu görüntüleme | 27<br>27<br>27<br>28 | Türkçe |
|---|----------------------------------------------------------------------------------------------------|----------------------|--------|
| 6 | Ürün bilgileri<br>10FF3CDW/10FF3CME/10FF3CMI<br>8FF3CDW/8FF3CME                                            | 29<br>29<br>30       |        |
| 7 | Garanti ve servis                                                                                          | 31                   |        |
| 8 | Sıkça sorulan sorular                                                                                      | 32                   |        |

# 1 Önemli

# Güvenlik

#### Güvenlik önlemleri ve bakım

- Ekranda kalıcı hasar bırakma riski taşıdığı için asla ekrana sert nesnelerle dokunmayın, vurmayın ve ekranı itmeyin, ovalamayın.
- PhotoFrame uzun süre kullanılmadığı zaman fişini çekin.
- Ekranı temizlemeden önce kapatın ve güç kablosunu sökün. Ekranı yalnızca yumuşak, nemli bir bezle silin. PhotoFrame ürününü temizlemek için asla alkol, kimyasal veya ev temizlik malzemesi gibi maddeler kullanmayın.
- PhotoFrame ürününü asla çıplak alev veya doğrudan güneş ışığı gibi ısı kaynaklarına yakın konuma yerleştirmeyin.
- PhotoFrame ürününü asla yağmura veya suya maruz bırakmayın.Vazo gibi sıvı dolu nesneleri asla PhotoFrame ürününün yanına koymayın.
- PhotoFrame ürününü asla düşürmeyin.
  PhotoFrame düşürüldüğünde hasar görür.
- Standı kablolardan uzak tutun.

## **Bildirim**

Cihaz üzerinde yapılan, Philips Consumer Electronics tarafından açıkça onaylanmayan her türlü değişiklik, kullanıcının bu cihazı çalıştırma yetkisini geçersiz kılabilir.

#### Garanti

Hiçbir parça kullanıcı tarafından tamir edilebilir nitelikte değildir. Ürünün içini kapatan kapaklan açmayın veya çıkarmayın. Onarım yalnızca Philips Servis Merkezleri ve resmi onarım atölyelerince yapılabilir: Aksi durumlarda garanti ister açık, ister zımni olsun, geçersiz olacaktır. Bu kılavuzda açıkça yasaklanan işlemler, ayarlamalar veya önerilmeyen ya da izin verilmeyen montaj prosedürleri garantiyi geçersiz kılacaktır.

#### CE Declaration of Conformity

Philips Consumer Electronics declare under our responsibility that the product is in conformity with the following standards

- EN60950:2000 (Safety requirement of Information Technology Equipment)
- EN55022:1998 (Radio Disturbance requirement of Information Technology Equipment)
- EN55024:1998 (Immunity requirement of Information Technology Equipment)
- EN61000-3-2:2000 (Limits for Harmonic Current Emission)
- EN61000-3-3:1995 (Limitation of Voltage Fluctuation and Flicker) following provisions of directives applicable
- 73/23/EEC (Low Voltage Directive)
- 89/336/EEC (EMC Directive)
- 93/68/EEC (Amendment of EMC and Low Voltage Directive)

and is produced by a manufacturing organization on ISO9000 level.

#### atılması

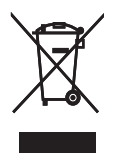

Ürününüz, geri dönüşüme tabi tutulabilen ve yeniden kullanılabilen, oldukça yüksek kalitede malzeme ve parçalardan tasarlanmış ve üretilmiştir. Bir ürüne, çarpı işaretli tekerlekli çöp arabası işaretli etiket yapıştırılması, söz konusu ürünün 2002/96/EC sayılı Avrupa Yönergesi kapsamında olduğu anlamına gelir. Lütfen, elektrikli ve elektronik ürünlerin

toplanması ile ilgili bulunduğunuz yerdeki sistem hakkında bilgi edinin.

Lütfen, yerel kurallara uygun hareket edin ve eskiyen ürünlerinizi, normal evsel atıklarınızla birlikte atmayın. Eskiyen ürününüzün atık işlemlerinin doğru biçimde gerçekleştirilmesi, çevre ve insan sağlığı üzerinde olumsuz etkilere yol açılmasını önlemeye yardımcı olacaktır.

#### Ürün Ömrü Sonunda Ürünün Atılması

- Yeni ürününüz geri dönüştürülebilen ve tekrar kullanılabilen malzemeler içerir. Uzmanlaşmış şirketler, yeniden kullanılabilir malzeme miktarını arttırmak ve atılacak malzeme miktarını minimuma indirmek için ürününüzü geri dönüştürebilirler.
- Lütfen yerel Philips satıcınızdan eski monitörünüzün atılmasıyla ilgili yerel yönetmelikler hakkında bilgi edinin.
- (Kanada ve ABD'deki müşteriler için) yerel eyalet ve federal yönetmeliklere uygun biçimde atın.

Geri dönüşüm hakkında daha fazla bilgi için www.eia.org ile iletişim kurun (Consumer Education Initiative - Tüketici Eğitim İnisiyatifi) **Müşteriler için Geri dönüşüm Bilgileri** Philips, kuruluşun ürün, hizmet ve etkinliklerinin çevresel performansının optimize edilmesi için teknik ve ekonomik açıdan uygulanabilir hedefler koyar. Planlama, tasarım ve üretim aşamasından itibaren Philips, kolayca geri dönüştürülebilen ürünler ortaya koymanın önemini vurgular. Philips'te kullanım ömrü sonu yönetimi birincil olarak, ulusal geri kazanım inisiyatifleri ve geri dönüşüm programlarına mümkün olduğunca, tercihen rakiplerle iş birliği halinde katılmayı gerektirir.

Şu anda Hollanda, Belçika, Norveç, İsveç ve Danimarka gibi Avrupa ülkelerinde kurulmuş ve çalışır durumda bir geri dönüşüm sistemi bulunmaktadır.

Philips Consumer Electronics North America. ABD'de Elektronik Endüstrisi Birliği (Electronic Industries Alliance - EIA) Elektronik Geri dönüsüm Projesine ve ürün ömrünü tüketen ev kaynaklı elektronik ürünlerin geri dönüşümü için eyalet geri dönüşüm inisiyatiflerine bağışta bulunmuştur. Ek olarak geri dönüşüm pazarının gelişimini desteklemeye odaklanan, çok eyaletli, kar amacı gütmeyen bir organizasyon olan Kuzeydoğu Geri dönüsüm Konseyi (Northeast Recyling Council - NERC) bir geri dönüşüm programı uygulamayı planlamaktadır. Asya Pasifik, Tayvan bölgesinde BT ürün geri dönüşüm yönetimi işleminin uygulanması icin ürünler Cevre Koruma Yönetimi'ne (Environment Protection Administration - EPA) iade edilebilir, ayrıntılı bilgi www.epa.gov.tw web sitesinde bulunabilir. Yardım ve servis için lütfen Servis ve Garanti bölümünü okuyun veya aşağıdaki Çevre uzmanlarından yardım isteyin.

# 2 Digital PhotoFrame Ürününüz

Bu ürünü satın aldığınız için teşekkür ederiz; Philips dünyasına hoş geldiniz! Philips tarafından sunulan destekten tam olarak yararlanmak için, www.Philips.com/welcome adresinden ürün kaydınızı yaptırın.

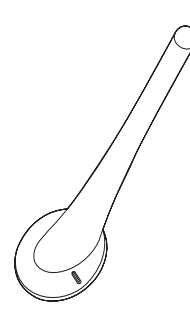

Stand

# Giriş

Philips Dijital PhotoFrame ile dijital fotoğraflarınızı yüksek kalitede görüntüleyebilirsiniz. Ürünü, aşağıdaki üç modda sürekli gösterim için düz bir yüzeye yerleştirebilir veya duvara asabilirsiniz.

- Slayt gösterisi
- Gözat
- Takvim

## Kutuda neler var

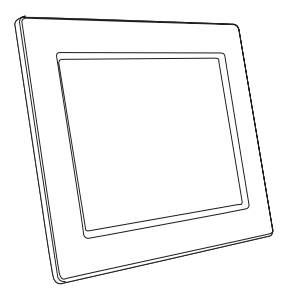

Philips Dijital PhotoFrame

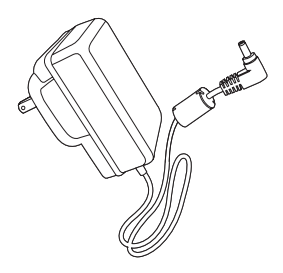

AC-DC güç adaptörü

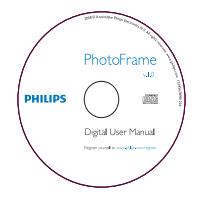

 CD-ROM (Dijital Kullanım Kılavuzu, Philips PhotoFrame Manager ve onun Kullanım Kılavuzu)

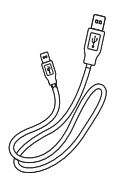

PC için USB kablosu\*

•

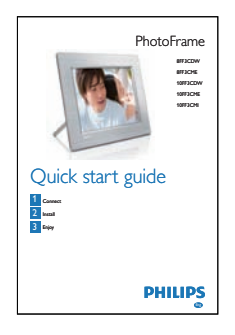

Hızlı Başlangıç Kılavuzu

## Digital PhotoFrame hakkında genel bilgiler

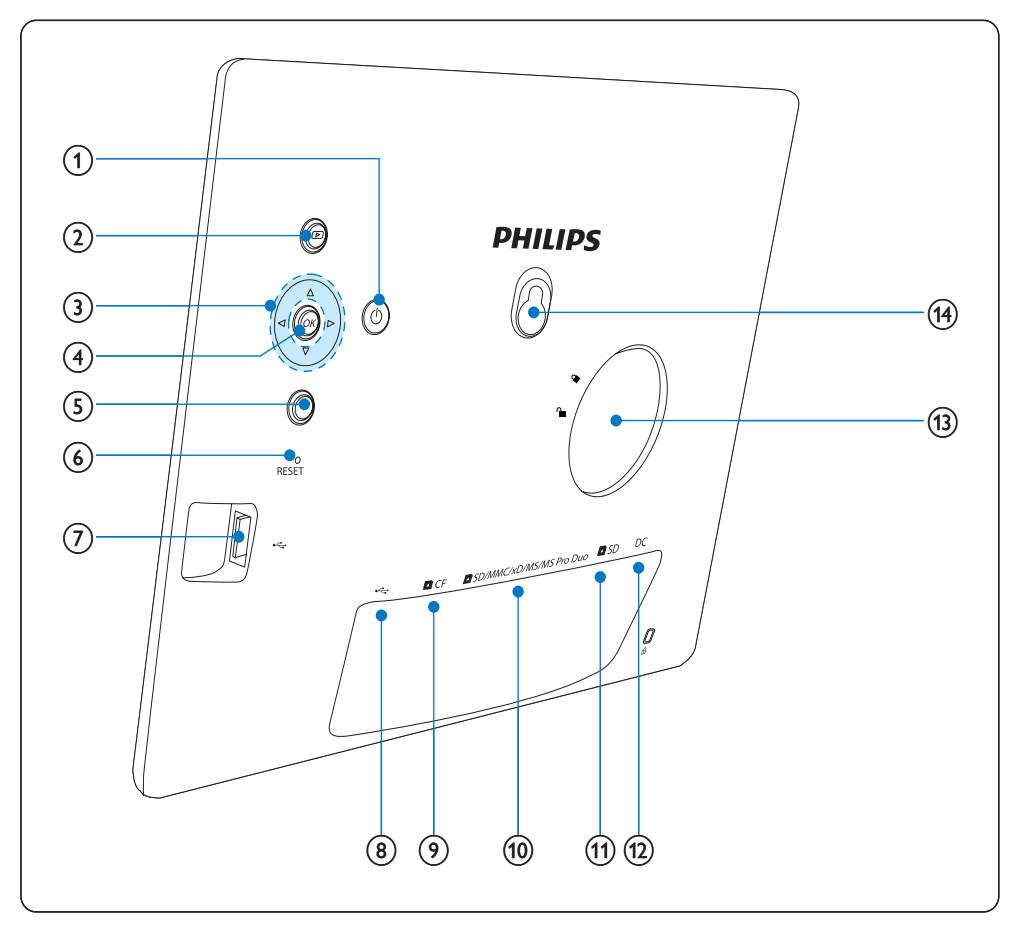

#### 1 0

• PhotoFrame açma/kapatma

#### 2 🖻

- Slayt gösterisi görüntüleme
- Görüntüleme modunu değiştirme
- Bir fotoğrafi yakınlaştırma

#### 3 ▲/▼/◀/►

- Önceki/sonraki/sağdaki/soldaki öğeyi seçme
- Fotoğraf kırpma
- Saat/tarihin ayarlama

#### (4) OK

Seçimi onaylama

#### 5

- Ana menüye giriş
- Tuş takımından çıkış
- Fotoğraf Menüsüne giriş/çıkış
- Slayt gösterisi modunu durdurma
- Bir fotoğrafi uzaklaştırma
- 6 RESET
  - Fabrika ayarlarına sıfırlama

- (7) 🤕
  - Bir USB flash sürücü için yuva
- 8 .
  - PC USB kablosu için yuva
- ⑨ ■CF
  - Bir CF kart için yuva
- 10 SD/MMC/xD/MS/MS Pro Duo
  - Bir SD/MMC/xD/MS/MS Pro Duo kart için yuva
- (11) **D**SD
  - Bir SD kart için yuva
- 12 DC
  - AC-DC güç adaptörü için yuva
- (13) Stand deliği
- (14) Anahtar deliği

#### Başlarken 3

#### Dikkat

Kontrolleri yalnızca bu kullanım kılayuzunda belirtilen sekilde kullanın.

Bu bölümdeki talimatları her zaman sırasıyla takip edin.

Philips ile iletisim kurarsanız, seri ve model numaralarınız istenecektir. PhotoFrame model numarasını ve seri numarasını PhotoFrame ürününün arkasında veya altında bulabilirsiniz. Bu numaraları buraya yazın:

Model No.

Seri No.

## Standı kurun

PhotoFrame ürününü düz bir yüzeye yerleştirmek için birlikte gelen standı PhotoFrame ürününün arkasına takın.

Standı PhotoFrame ürününe yerleştirin.

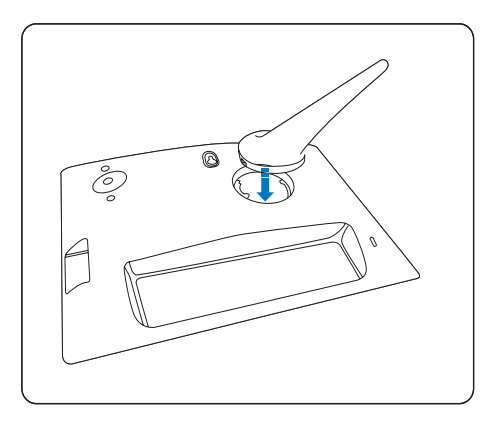

2 PhotoFrame ürününe tutturmak için tandı saat yönünde 45 derece döndürün.

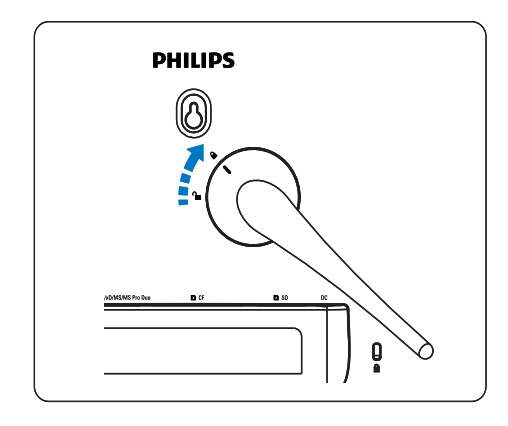

# Gücü bağlayın

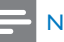

#### Not

- PhotoFrame ürününün yerleştirirken güç fişi ve prizinin kolayca erişilebilir olduğundan emin olun.
- 1 Güç kablosunu PhotoFrame ürününün DC yuvasına ve bir güç kaynağı prizine bağlayın.

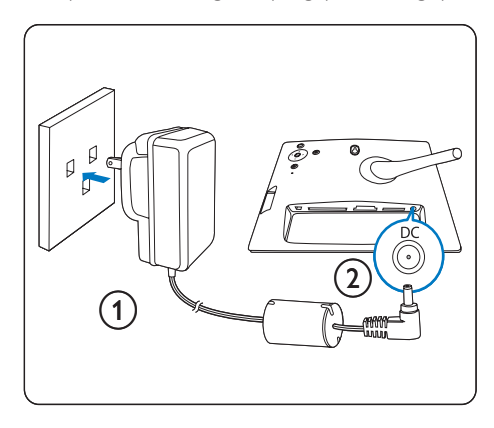

# Bir depolama aygıtı bağlayın

Aşağıdaki depolama aygıtlarından birisindeki fotoğrafları görüntüleyebilirsiniz:

Türkçe

- Compact Flash tip I
- Secure Digital (SD)
- Secure Digital (SDHC)
- Multimedia Card
- xD kart
- Memory Stick
- Memory Stick Pro
- Memory Stick Duo
- Memory Stick Pro Duo
- USB flash sürücü
- 1 USB yuvası DCF yuvası, veya DSD/MMC/ xD/MS/MS Pro Duo yuvası için bir USB flash sürücüyü veya bir hafiza kartını sıkıca yerleştirin.

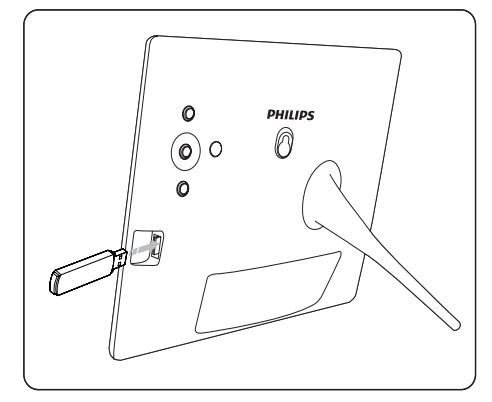

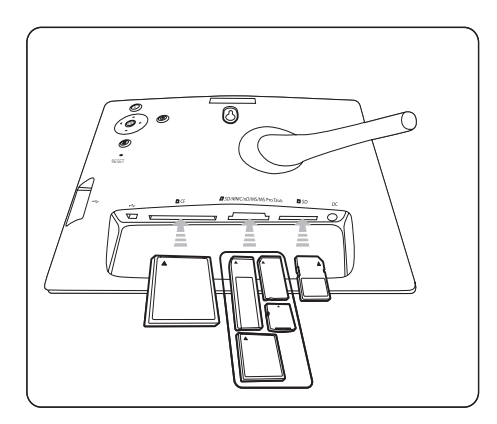

• **D**SD yuvası için hafiza kartı yerine kilitlenene kadar hafiza kartını itin.

➡ Birkaç saniye sonra hafiza kartındaki fotoğraflar ardışık olarak bir slayt gösterisi şeklinde görüntülenir.

### 🔆 İpucu

 Hafiza kartı boş veya hasarlıysa "[Sorry, Card/Device error!]" görüntülenir.

#### Depolama aygıtını ayırma

- USB yuvası DCF yuvası veya DSD/MMC/ xD/MS/MS Pro Duo yuvası için hafiza kartını veya USB flash sürücüyü çıkarın.
- SD yuvası için kilidi açmak için hafiza kartını tekrar itin ve hafiza kartını çıkarın.

### 🔆 İpucu

 Bir USB sürücü ile bir 2G xD kart kullanılırsa sistem kararsız hale gelebilir. xD kartı veya USB flash sürücüyü çıkarın.

# PhotoFrame ürününü açma

- 1 © düğmesine 1 saniyeden uzun süre boyunca basılı tutun.
  - ➡ fotoğraflar aşağıdaki önceliğe göre Slayt Gösterisi olarak görüntülenecektir.
  - SD/MMC/xD/MS/MS Pro Duo yuva
  - ➡ ■SD yuva
  - ↦ ►CF yuva
  - 🛏 🦛 yuva
  - → PhotoFrame
- PhotoFrame ürününü kapatmak için düğmesine 2 saniyeden uzun süre boyunca basın.

### 🔆 İpucu

- PhotoFrame ürününü yalnızca tüm kopyalama ve kaydetme işlemleri tamamlandıktan sonra kapatabilirsiniz.
- Bir depolama aygıtını çıkarmadan önce tüm fotoğraflar ekranda görüntülenene kadar bekleyin.

### Ekran menüsü dilini seçme

ekran menüsü dilini ayarlayabilirsiniz.

1 Ana menüde **[Setup]** öğesini seçin ve onaylamak için **OK** düğmesine basın.

| Options               |                        |                  |
|-----------------------|------------------------|------------------|
| Brightness            | Language Setting       |                  |
| Language              | Power on Setting       |                  |
| Memory Card           |                        |                  |
| Event Reminder        |                        |                  |
| Time and Date         |                        |                  |
| Smart power           |                        |                  |
| Status                |                        |                  |
| Auto Orentiation      |                        |                  |
| Choose your preferred | language, and Power on | O Play Slideshow |

- 2 [Language] öğesini seçin ve onaylamak için OK düğmesine basın.
- 3 [Language Setting] öğesini seçin ve onaylamak için OK düğmesine basın.
- 4 Bir dil seçin ve onaylamak için OK düğmesine basın.

#### 🔆 İpucu

 Güç her açıldığında dili ayarlamak isterseniz [Language Setting] menüsünde [Power on Setting]>[On] öğesini seçebilirsiniz.

# 4 Digital PhotoFrame ürününüzün kullanımı

# Fotoğrafları görüntüleme

- Ana menüde [Photos] öğesini seçin, ardından onaylamak için OK düğmesine basın.
  - → Mevcut fotoğraf kaynakları görüntülenir.

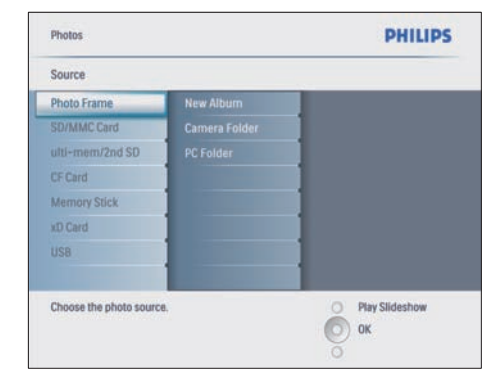

- Bir fotoğraf kaynağı seçin ve onaylamak için OK düğmesine basın.
- Bir albüm seçin ve onaylamak için OK düğmesine basın.
  - Albümdeki fotoğraflar küçük resimler olarak gösterilir.
- 4 Fotoğrafları slayt gösterisi olarak görüntülemek için 🖸 düğmesine basın.
- Slayt gösterisi modunda, önceki/sonraki fotoğrafi görüntülemek için 
   düğmesine basın.
- Slayt gösterisi modunda Slayt gösterisi, Gözat ve Takvim modları arasında geçiş yapmak için D düğmesine basabilirsiniz.

## 🔆 İpucu

- Slayt gösterisi modunda PhotoFrame otomatik olarak tüm fotoğrafları gösterir.
- Gözatma modunda PhotoFrame geçerli fotoğrafi görüntüler ve siz sonraki/önceki fotoğrafa geçmek için 
   /bdüğmesine basabilirsiniz.
- Takvim modunda PhotoFrame fotoğrafi takvimle birlikte görüntüler. Geçerli zamanı ve bir hatırlatıcı ayarlarsanız PhotoFrame yanı zamanda zamanı ve hatırlatıcı zamanını da görüntüler.

### Küçük resim modunda fotoğraflara Gözatma ve düzenleme

Küçük resim modunda birçok fotoğrafa gözatabilirsiniz.

- Ana menüde [Photos] öğesini seçin, ardından onaylamak için OK düğmesine basın.
  - Slayt Gösterisi veya Gözat modunda, fotoğraflara küçük resim modunda gözatmak için **OK** düğmesine basabilirsiniz.
- Bir fotoğraf kaynağı seçin.
- Bir albüm seçin ve onaylamak için **OK** düğmesine basın.
  - Albümdeki fotoğraflar küçük resimler olarak gösterilir.

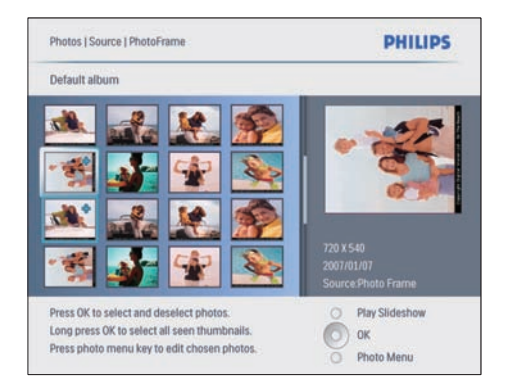

- ➡ Fotoğraflar arasında geçiş yapmak için ▲/▼/ ◀/► düğmesine basın.
- 4 Bir fotoğrafi seçmek veya seçimi kaldırmak için **OK** düğmesine basın.
  - Ekranın sağında, seçilen fotoğrafin daha büyük hali görüntülenir.
  - ➡ ekranda görüntülenen tüm fotoğrafları seçmek için OK düğmesine 1 saniyeden uzun süre basılı tutabilirsiniz.
  - → Albümdeki fotoğrafların sayısı 16'dan fazlaysa sonraki 16 fotoğrafa gitmek için
     ▲/▼ düğmesine basabilirsiniz.
- 5 [Photo Menu] öğesine erişmek ve fotoğrafi yönetmek için a düğmesine basın.

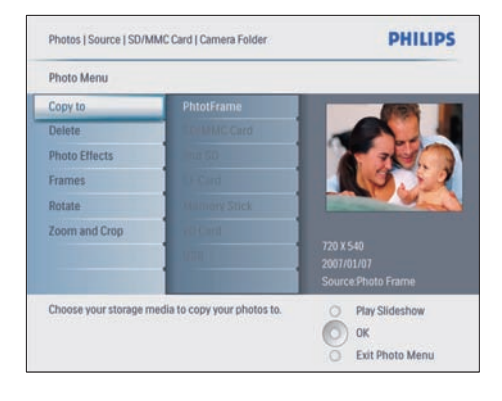

#### Bir fotoğrafı silme

- 1 [Photo Menu] içinde [Delete Slideshow] öğesini seçin ve onaylamak için OK düğmesine basın.
- 2 [Yes] öğesini seçin ve onaylamak için OK düğmesine basın.

#### Bir fotoğraf efekti seçme

- [Photo Menu] içinde [Photo Effects] öğesini seçin ve onaylamak için OK düğmesine basın.
- Bir efekt seçin.

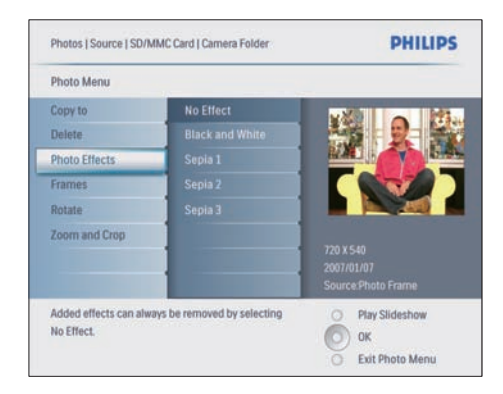

**3** Onaylamak için **OK** tuşuna basın.

#### Bir fotoğraf çerçevesi seçme

- [Photo Menu] içinde [Frames] öğesini seçin ardından onaylamak için OK düğmesine basın.
- 2 Bir çerçeve seçin.

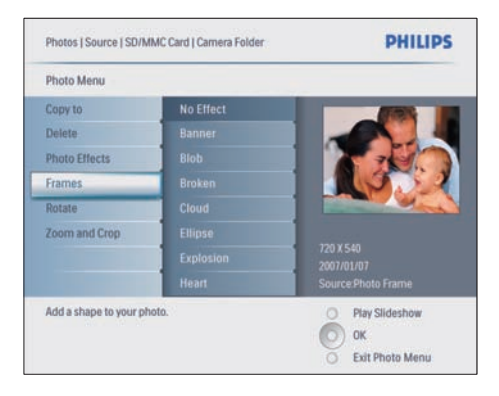

**3** Onaylamak için **OK** tuşuna basın.

#### Fotoğrafın döndürülmesi

- [Photo Menu] içinde [Rotate] öğesini seçin ardından onaylamak için OK düğmesine basın.
- **2** Bir yön seçin.

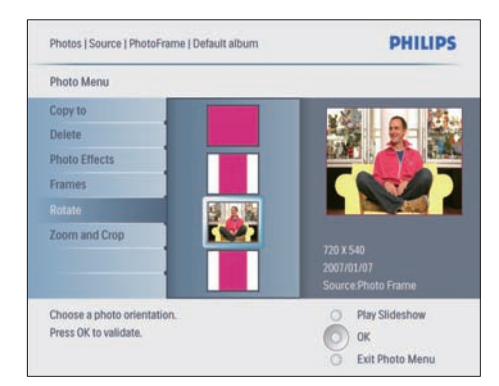

3 Onaylamak için OK tuşuna basın.

# Bir fotoğrafın yakınlaştırılması ve kırpılması

1 [Photo Menu] içinde [Zoom and Crop] öğesini seçin ve onaylamak için OK düğmesine basın.

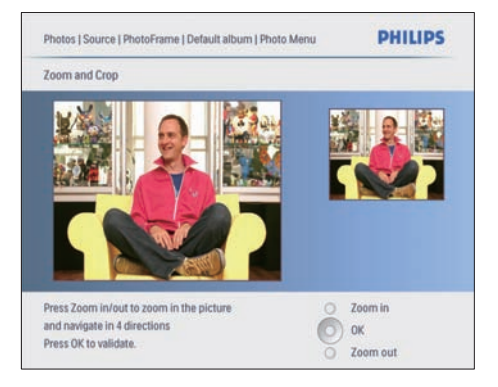

- 2 Bir fotoğrafi yakınlaştırmak için D düğmesine basın.
  - Bir fotoğrafi uzaklaştırmak için düğmesine basın.
- 3 Fotoğrafi kırpmak için ▲/▼/◄/► düğmesine basın.
- 4 Onaylamak için **OK** tuşuna basın.
- 5 [Yes] öğesini seçin ve onaylamak için OK düğmesine basın.

# 🔆 İpucu

- Görüntü kalitesini korumak için görüntüyü PhotoFrame ürününde depolamadan önce yakınlaştırın ve kırpın.
- 8FF3CDW/8FF3CME için: Yakınlaştırma ve kırpma yalnızca 800\*600 pikselin üzerindeki fotoğraflara uygulanır.
- 10FF3CDW/10FF3CME/10FF3CMI için: Yakınlaştırma ve kırpma yalnızca 800\*480 pikselin üzerindeki fotoğraflara uygulanır.

### Fotoğrafları kopyalama

#### Fotoğrafları PhotoFrame ürününe ve PhotoFrame ürününden kopyalama

- 1 Bir depolama aygıtı bağlayın.

| Play Slideshow |
|----------------|
|                |

- **3** Onaylamak için **OK** tuşuna basın.
- 4 Bir albüm seçin ve onaylamak için **OK** düğmesine basın.
  - Albümdeki fotoğraflar küçük resimler olarak gösterilir.

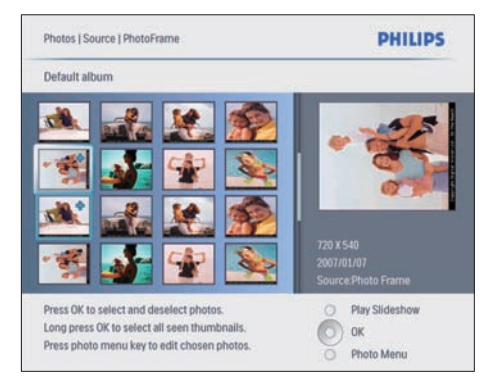

- 5 Fotoğrafları seçin.
- 6 [Photo Menu] öğesine erişmek için f düğmesine basın.
- 7 [Copy to] öğesini seçin ve onaylamak için OK düğmesine basın.

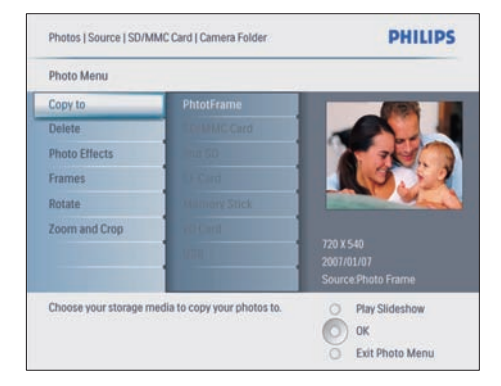

Bir albüm seçin ve kopyalamaya başlamak için **OK** düğmesine basın.

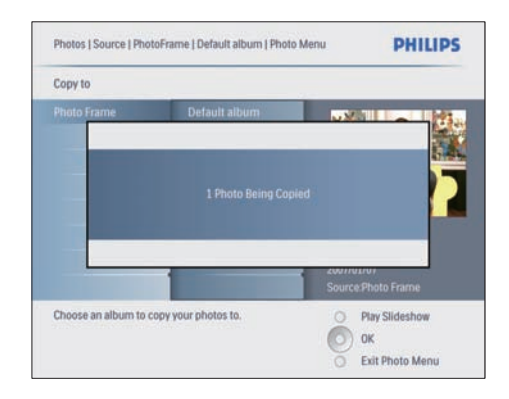

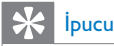

 Daha fazla görüntü depolamak için yeterli bellek yoksa bir hata mesajı görüntülenir.

# Bir PC/Mac bilgisayara kopyalama ve bilgisayardan kopyalama

#### - Not

 Bir PC/Mac bilgisayardan fotoğraf kopyalarken veya bilgisayara fotoğraf aktarırken daima AC gücü bağlı bırakın.

Windows PC (XP ve Vista) veya Mac Sisteminden (OS X) PhotoFrame ürününe veya PhotoFrame üzerindeki bir hafiza kartına fotoğraf kopyalayabilirsiniz.

1 birlikte gelen USB kablosunu PhotoFrame üzerindeki ↔ yuvasına ve bir PC/Mac bilgisayardaki USB yuvasına bağlayın.

8

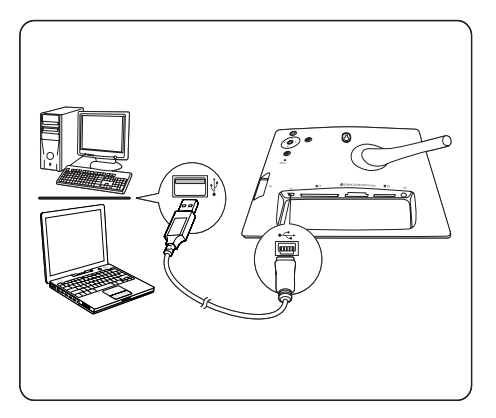

- 2 PC/Mac bilgisayardaki bir albümden fotoğrafları seçin.
- 3 Fotoğrafları PhotoFrame üzerindeki bir albüme veya bir hafiza kartına kopyalayın.
- 4 USB kablosunu çıkarın.
  - PhotoFrame otomatik olarak yeniden başlatılır.

## 🔆 İpucu

- Aynca PhotoFrame ürünündeki veya PhotoFrame üzerindeki bir hafiza kartındaki fotoğraflan bir PC/Mac bilgisayara da kopyalayabilirsiniz.
- PhotoFrame ürününe kopyalanan ve işlenen tüm fotoğraflar, depolama alanından tasarruf etmek ve PhotoFrame üzerinde en iyi biçimde görüntülemek amacıyla yeniden boyutlandırılabilir.

# Fotoğraf albümleri oluşturma ve yönetme

#### Bir albüm oluşturma

PhotoFrame üzerinde ve PhotoFrame üzerinde bulunan bir depolama aygıtında bir albüm oluşturabilirsiniz.

 Ana menüde [Photos] öğesini seçin, ardından onaylamak için OK düğmesine basın.  Bir fotoğraf kaynağı seçin ve onaylamak için OK düğmesine basın.

| Source                  |               |                |
|-------------------------|---------------|----------------|
| Photo Frame             | New Album     |                |
| D/MMC Card              | Camera Folder | 1              |
| itti-mem/2nd SD         | PC Folder     |                |
| CF Card                 |               |                |
| Memory Stick            |               |                |
| D Card                  |               |                |
| JSB                     |               | 1              |
| Choose the photo source | 6,            | Play Slideshow |

- 3 [New Album] öğesini seçin ve onaylamak için OK düğmesine basın.
  - → Bir tuş takımı görüntülenir.

| _ ( |   |   |    |     |   |   |   |   |    |                      |
|-----|---|---|----|-----|---|---|---|---|----|----------------------|
| 1   | 2 | 3 | 4  | 5   | 6 | 7 | 8 | 9 | 0  | $\overline{\otimes}$ |
| A   | B | C | D  | E   | F | G | H | 1 | 1  | + +                  |
| J   | K | L | М  | N   | 0 | P | Q | R |    | Fotor                |
| S   | T | U | ۷  | W   | X | Y | Z |   |    | Citter               |
|     |   |   | Sp | ace |   |   |   | a | bc | Cancel               |

- Yeni albüm adı girin (24 karaktere kadar).
  - Bir alfabe seçin ve onaylamak için OK düğmesine basın.
  - Albüm adı tamamlandığında Enter tuşunu seçin ve onaylamak için OK düğmesine basın.

#### Albümü yeniden adlandırma

- 1 Bir albüm seçin.
- 2 [Rename Album] öğesini seçmek için düğmesine basın ve onaylamak için OK düğmesine basın.
  - ↦ Bir tuş takımı görüntülenir.

| _ |   |   |    |     |   |   |   |   |   |        |
|---|---|---|----|-----|---|---|---|---|---|--------|
| 1 | 2 | 3 | 4  | 5   | 6 | 7 | 8 | 9 | 0 |        |
| A | B | C | D  | E   | F | G | H | 1 | 1 | + +    |
|   | К | L | М  | N   | 0 | P | Q | R |   | Entor  |
| S | T | U | ۷  | W   | X | Y | Z |   |   | Liner  |
|   |   |   | Sp | ace |   |   |   | a | ю | Cancel |

- **3** Yeni albüm adı girin (24 karaktere kadar).
  - Bir alfabe seçin ve onaylamak için OK düğmesine basın.
  - Albüm adı tamamlandığında Enter tuşunu seçin ve onaylamak için OK düğmesine basın.

#### Bir albümü silme

- 1 Bir albüm seçin.
- 2 🛾 tuşuna basın.
- 3 [Default album] öğesini seçin ve onaylamak için OK düğmesine basın.
- 4 [Yes] öğesini seçin ve onaylamak için OK düğmesine basın.

# Bir slayt gösterisi albümü oluşturma

- Ana menüde [Slideshow] öğesini seçin, ardından onaylamak için OK düğmesine basın.
- 2 [Slideshows] öğesini seçin ve onaylamak için OK düğmesine basın.
- Bir fotoğraf kaynağı seçin ve onaylamak için [New Slideshow] öğesini seçmek için OK düğmesine basın.
- 4 Onaylamak için OK tuşuna basın.→ Bir tuş takımı görüntülenir.

| _ |   | _ | _  | _   | _ | _ | _ | _ |    |        |
|---|---|---|----|-----|---|---|---|---|----|--------|
| 1 | 2 | 3 | 4  | 5   | 6 | 7 | 8 | 9 | 0  |        |
| A | В | С | D  | E   | F | G | H | 1 | 1  | + +    |
| J | K | L | Μ  | N   | 0 | Р | Q | R |    | Follow |
| S | Т | U | ۷  | W   | X | Y | Z |   |    | Enter  |
|   |   |   | Sp | ace |   |   |   | a | bc | Cancel |

- 5 Yeni albüm adı girin (24 karaktere kadar).
  - Bir alfabe seçin ve onaylamak için **OK** düğmesine basın.
  - Albüm adı tamamlandığında Enter tuşunu seçin ve onaylamak için OK düğmesine basın.

# Slayt gösterisine albüm ekleme veya gösteriden albüm çıkarma

Slayt gösterisine bir albüm ekleyebilir ve slayt gösterisinden bir albümü silebilirsiniz.

- Ana menüde [Slideshow]>[Settings]>[Slid eshows]>bir fotoğraf kaynağı öğesini seçin.
- 2 Onaylamak için OK tuşuna basın.
  → Bir albüm listesi görüntülenir.
- 3 Listeden eklemek istediğiniz albümü seçin.
- 4 [Slideshow Menu] öğesine erişmek için düğmesine basın.
- 5 [Add Album] veya [Default album] öğesini seçin ve onaylamak için OK düğmesine basın.

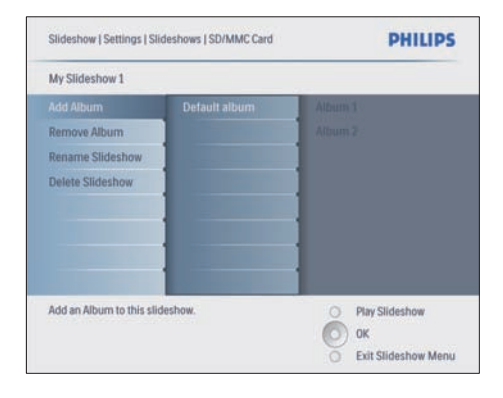

- 6 Bir albüm seçin ve onaylamak için OK düğmesine basın.
  - → Albüm slayt gösterisine eklenmiş/ gösteriden silinmiştir.

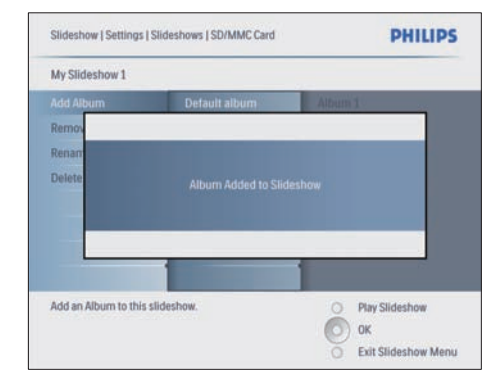

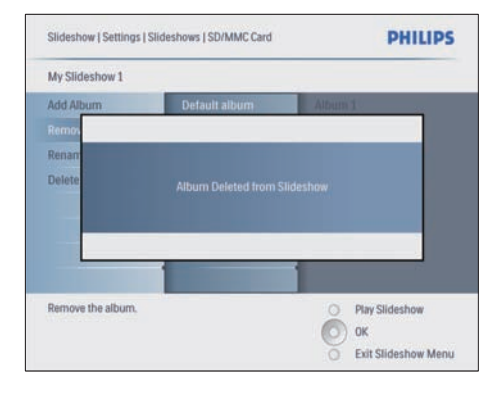

# Bir slayt gösterisi albümünü yeniden adlandırma

- [Slideshow Menu] içinde [Rename Slideshow] öğesini seçin ve onaylamak için OK düğmesine basın.
  - → Bir tuş takımı görüntülenir.

| _ |   |   |    |     |   |   |   |   |    |        |
|---|---|---|----|-----|---|---|---|---|----|--------|
| 1 | 2 | 3 | 4  | 5   | 6 | 7 | 8 | 9 | 0  |        |
| A | B | C | D  | E   | F | G | H | 1 | 1  | + +    |
| J | K | L | Μ  | N   | 0 | P | Q | R |    | Enter  |
| S | T | U | V  | W   | X | Y | Z |   |    | Enter  |
|   |   |   | Sp | ace |   |   |   | a | bc | Cancel |

- 2 Yeni albüm adı girin (24 karaktere kadar).
  - Bir alfabe seçin ve onaylamak için OK düğmesine basın.
  - Albüm adı tamamlandığında Enter tuşunu seçin ve onaylamak için OK düğmesine basın.

#### Bir slayt gösterisi albümünü silme

- [Slideshow Menu] içinde [Delete Slideshow] öğesini seçin ve onaylamak için OK düğmesine basın.
- 2 [Yes] öğesini seçin ve onaylamak için OK düğmesine basın.

# 5 Digital PhotoFrame ürününüzü daha etkin kullanma

### Slayt gösterisi sırasını seçme

Slayt gösterisini sırayla veya rastgele görüntüleyebilirsiniz.

- Ana menüde [Slideshow] öğesini seçin, ardından onaylamak için OK düğmesine basın.
- 2 [Slideshow sequence] öğesini seçin ve onaylamak için OK düğmesine basın.
- 3 [Sequential] öğesini seçin.
  - Slayt gösterisini rastgele görüntülemek için [Random] öğesini seçin.
- 4 Onaylamak için **OK** tuşuna basın.

### Bir geçiş efekti seçme

- Ana menüde [Slideshow] öğesini seçin, ardından onaylamak için OK düğmesine basın.
- 2 **[Transition Effect]** öğesini seçin ve onaylamak için OK düğmesine basın.

| Slideshow          |               | PHILIPS          |
|--------------------|---------------|------------------|
| Settings           |               |                  |
| Slideshows         | No Transition |                  |
| Slideshow sequence |               |                  |
| Transition Effect  |               |                  |
| Frequency          |               |                  |
| Collage            |               |                  |
| Background Color   |               |                  |
|                    |               |                  |
|                    |               |                  |
| Choose             |               | O Play Slideshow |
|                    |               | Ок               |
|                    |               | 0                |

Bir geçiş efekti seçin ve onaylamak için OK düğmesine basın.

### 🔆 İpucu

• [Random] efektini seçerseniz mevcut tüm geçiş efektleri tüm slayt gösterilerine rastgele uygulanacaktır.

## Slayt gösterisi hızını seçme

- Ana menüde [Slideshow] öğesini seçin, ardından onaylamak için OK düğmesine basın.
- 2 [Frequency] öğesini seçin ve onaylamak için OK düğmesine basın.

| Slideshow                |               | PHILIPS          |
|--------------------------|---------------|------------------|
| Settings                 |               |                  |
| Slideshows               | <5 Seconds    |                  |
| Slideshow sequence       |               |                  |
| Transition Effect        |               | 1                |
| Frequency                |               |                  |
| Collage                  |               |                  |
| Background Color         |               |                  |
|                          |               |                  |
|                          |               |                  |
| Choose the slideshow tra | nsition time. | O Play Slideshow |
|                          |               | О) ок            |
|                          |               | 0                |

- **3** Bir geçiş süresi seçme
  - [<5 Seconds] (varsayılan)
- **4** Onaylamak için **OK** tuşuna basın.

## Kolaj fotoğraf görüntüleme

- Ana menüde [Slideshow] öğesini seçin, ardından onaylamak için OK düğmesine basın.
- 2 [Collage] öğesini seçin ve onaylamak için OK düğmesine basın.

| Slideshow                 |        | PHILIPS        |
|---------------------------|--------|----------------|
| Settings                  |        |                |
| Slideshows                | Single |                |
| Slideshow sequence        |        |                |
| Transition Effect         |        |                |
| Frequency                 |        |                |
| Collage                   |        |                |
| Background Color          |        |                |
| Display multiple photos f | rame.  | Play Slideshow |

- 3 [Multi] öğesini seçin ve onaylamak için OK düğmesine basın.
- **4** Bir düzen seçin.
- 5 [Photo 1] seçeneğini belirlemek için < tuşuna basın.
- 6 Fotoğraf kaynağı seçeneklerine erişmek için
  ✓ düğmesine tekrar basın.
- 7 Bir fotoğraf kaynağından bir fotoğraf seçin.
- 8 Tüm fotoğraflar biçim için seçilene kadar 5-7 adımlarını tekrarlayın.

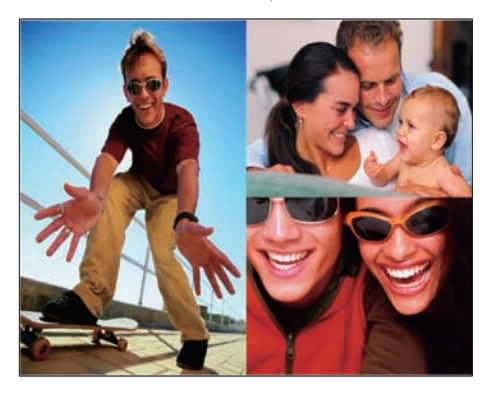

- Kolaj fotoğrafi görüntülemek için 🖸 düğmesine basın.
  - Kolaj görünümünü durdurmak için [Slideshow]>[Collage]>[Single] seçeneklerini seçin ve onaylamak için OK tuşuna basın.

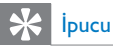

- Bir kolaj düzeni seçerseniz PhotoFrame durağan bir kolaj görüntüler ve slayt gösterisi modu devre dışı bırakılır.
- [Random] biçimini seçerseniz PhotoFrame, fotoğrafların optimum düzenini temel alarak rastgele kolajlar oluşturur ve bu kolajlan slayt gösterisi modunda görüntüler.

## Arka plan seçme

PhotoFrame ekranından küçük fotoğraflar için arka plan kenar rengini seçebilirsiniz.

- Ana menüde [Slideshow] öğesini seçin, ardından onaylamak için OK düğmesine basın.
- 2 [Background Color] öğesini seçin ve onaylamak için OK düğmesine basın.

| Slideshow                                           | PHILIPS                              |                  |  |  |  |  |
|-----------------------------------------------------|--------------------------------------|------------------|--|--|--|--|
| Settings                                            |                                      |                  |  |  |  |  |
| Slideshows                                          | White                                |                  |  |  |  |  |
| Slideshow sequence                                  |                                      |                  |  |  |  |  |
| Transition Effect                                   |                                      |                  |  |  |  |  |
| Frequency                                           |                                      |                  |  |  |  |  |
| Collage                                             |                                      |                  |  |  |  |  |
| Background Color                                    |                                      |                  |  |  |  |  |
| Choose the photo backgr<br>when the photo doesn't f | ound color<br>II the entire display. | O Play Sildeshow |  |  |  |  |

- Bir arka plan rengi/[Auto fit]/ [RadiantColor] seçin ve onaylamak için OK düğmesine basın.
  - Bir arka plan rengi seçerseniz
    PhotoFrame fotoğrafları bir arka plan rengi veya siyah bir çubukla birlikte görüntüler.

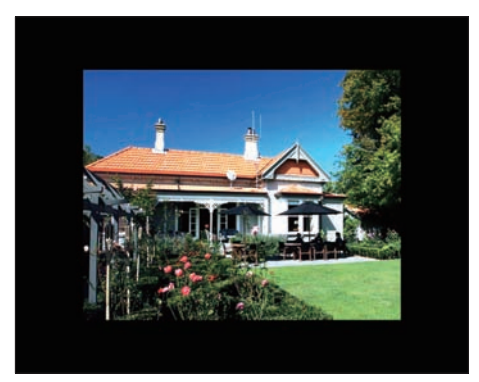

→ [Auto fit] öğesini seçerseniz PhotoFrame fotoğrafi ekrana sığacak şekilde, görüntüyü bozarak genişletir.

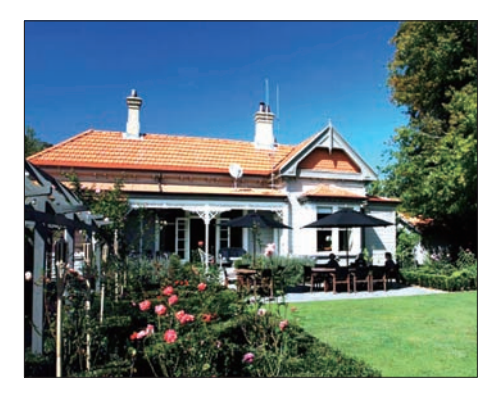

→ [RadiantColor] öğesini seçerseniz PhotoFrame, tam ekrandan küçük olan fotoğrafların kenarlarındaki rengi genişleterek, siyah çubuklar veya enboy oranı bozulması olmadan ekranı doldurmalarını sağlar.

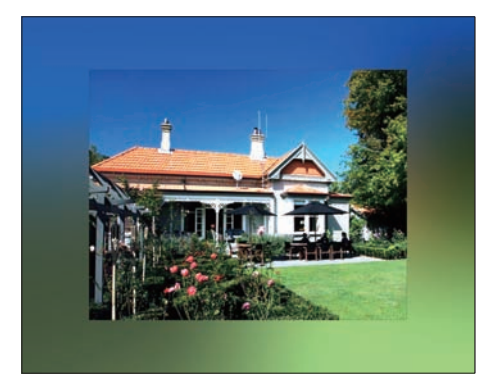

# Parlaklığı ayarlama

En iyi fotoğraf görüntüleme sonucuna ulaşmak için PhotoFrame ürününün parlaklığını ayarlayabilirsiniz.

- Ana menüde [Setup] öğesini seçin, ardından onaylamak için OK düğmesine basın.
- 2 [Brightness] öğesini seçin ve onaylamak için OK düğmesine basın.

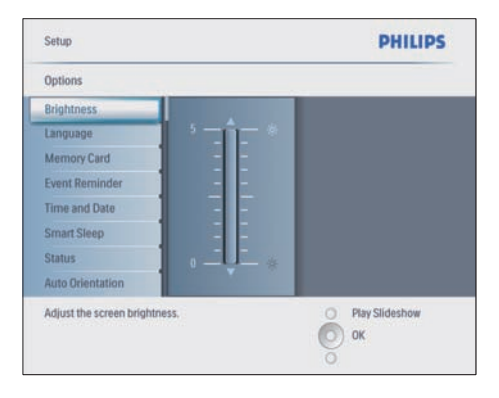

3 Parlaklığı ayarlamak için ▲/▼ düğmesine basın.

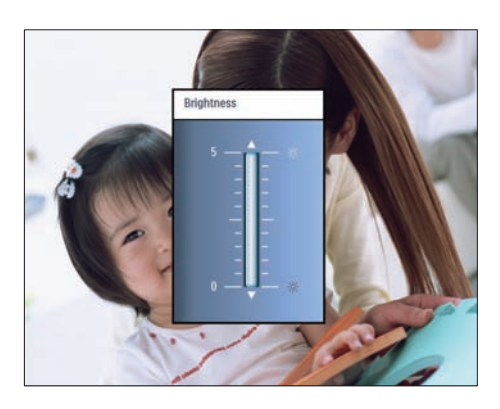

4 Onaylamak için OK tuşuna basın.

## Hafıza kartının içeriğini koruma/korumayı kaldırma

PhotoFrame ürününde bulunan bir depolama aygıtındaki silme işlevini etkinleştirebilirsiniz. Ayrıca, bir depolama aygıtındaki fotoğrafların silinmesini engellemek için depolama aygıtındaki silme işlevini devre dışı da bırakabilirsiniz.

- Ana menüde [Setup] öğesini seçin, ardından onaylamak için OK düğmesine basın.
- 2 [Memory Card] öğesini seçin ve onaylamak için OK düğmesine basın.

| Options                  |                           |                  |
|--------------------------|---------------------------|------------------|
| Brightness               | Delete enable             |                  |
| Language                 | Delete disable            |                  |
| Memory Card              |                           |                  |
| Event Reminder           |                           |                  |
| Time and Date            |                           |                  |
| Smart power              |                           |                  |
| Status                   |                           |                  |
| Auto Orentiation         |                           |                  |
| Enable to delete origina | I photos on memory cards. | O Play Slideshow |

3 [Delete enable] veya [Delete disable] öğesini seçin ve onaylamak için OK düğmesine basın.

### Saat ve tarih ayarlama

1 [Setup]>[Options]>[Time and Date] menüsünde [Set time] öğesini seçin.

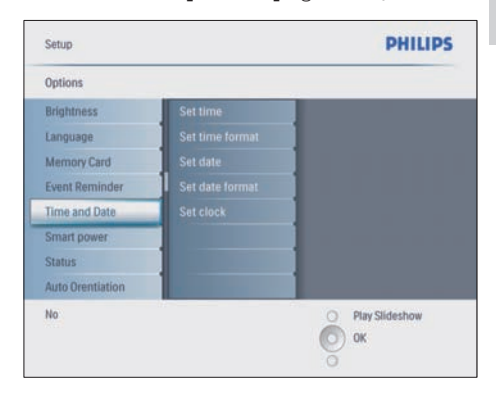

- 2 Onaylamak için OK tuşuna basın.
- 3 PhotoFrame ürününe güncel saati girmek için ▲/▼/◀/► ve OK düğmelerine basın.
- 4 Onaylamak için OK tuşuna basın.
- 5 PhotoFrame ürününün güncel tarihini ayarlamak için 1-4 adımlarını tekrarlayın.

#### Saat ve tarih biçimini ayarlama

PhotoFrame ürününün saat ve tarih biçimini ayarlayabilirsiniz.

- [Setup]>[Options]>[Time and Date] içinde [Set time format] öğesini seçin ve onaylamak için OK düğmesine basın.
- 2 Saat biçimini seçmek için ▲/▼ düğmesine basın.
  - [12 Hour]
  - [24 Hour]
- **3** Onaylamak için **OK** tuşuna basın.
- **4** Tarih biçimini ayarlamak için 1-3 adımlarını tekrarlayın.
  - [DD/MM/YY]
  - [MM/DD/YY]

#### Saati gösterme

PhotoFrame ürününü bir saat olarak kullanabilirsiniz.

- 1 [Setup]>[Options]>[Time and Date] içinde [Show clock] öğesini seçin ve onaylamak için OK düğmesine basın.
- 2 Seçmek için ▲/▼ tuşuna basın:
  - [No clock]
  - [In slideshow]
  - [Both]
- **3** Onaylamak için **OK** tuşuna basın.

## Bir olay hatırlatıcı ayarlama

Özel bir olay için bir hatırlatıcı oluşturabilirsiniz ve aynı zamanda seçtiğiniz zamanda görüntülenecek bir fotoğraf da belirleyebilirsiniz.

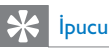

• Bir olay hatırlatıcı ayarlamadan önce PhotoFrame ürününün güncel saat ve tarihini ayarlamanız gerekir.

#### Bir olay hatırlatıcı oluşturma

- Ana menüde [Setup] öğesini seçin, ardından onaylamak için OK düğmesine basın.
- 2 [Event Reminder] öğesini seçin ve onaylamak için OK düğmesine basın.
- 3 [New reminder] öğesini seçin ve onaylamak için OK düğmesine basın.
  - Bir tuş takımı görüntülenir.

| _         |   |   |   |   |   |   |        |   |   |       |
|-----------|---|---|---|---|---|---|--------|---|---|-------|
| 1         | 2 | 3 | 4 | 5 | 6 | 7 | 8      | 9 | 0 |       |
| A         | B | C | D | E | F | G | H      | 1 | 1 | + +   |
| J         | K | L | Μ | N | 0 | P | Q      | R |   | Enter |
| S         | T | U | ۷ | W | X | Y | Z      |   |   | Linei |
| Space abc |   |   |   |   |   |   | Cancel |   |   |       |

- 4 Yeni albüm adı girin (24 karaktere kadar).
  - Bir alfabe seçin ve onaylamak için OK düğmesine basın.
  - Albüm adı tamamlandığında Enter tuşunu seçin ve onaylamak için OK düğmesine basın.

#### Olay saati ve tarihini ayarlama

 [Setup]>[Options]>[Event Reminder], öğesinde bir hatırlatıcı seçin ve seçimi onaylamak için OK düğmesine basın.

| Setup   Options        | PHILIPS          |
|------------------------|------------------|
| Event Reminder         |                  |
| New reminder           |                  |
| Snooze                 |                  |
| My reminder1           |                  |
|                        |                  |
| Create a new reminder. | O Play Slideshow |

2 [Time] öğesini seçin ve onaylamak için OK düğmesine basın.

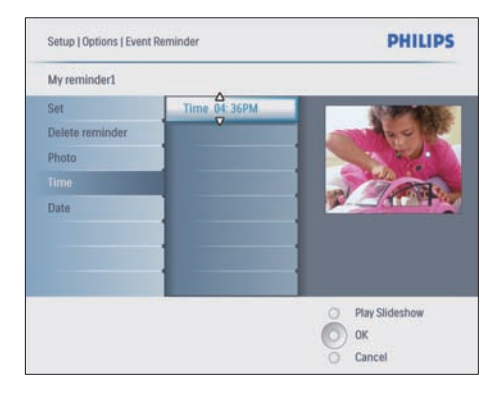

- 3 Zamanı ayarlamak için ▲/▼/◀/► ve OK düğmelerine basın ve onaylamak için OK düğmesine basın.
- **4** Tarihi ayarlamak için 2-3 adımlarını tekrarlayın.

| Setup   Options |               | PHILIPS          |
|-----------------|---------------|------------------|
| Time and Date   |               |                  |
| Time            | Date 04/17/08 |                  |
|                 |               |                  |
| Show clock      |               |                  |
|                 |               |                  |
|                 |               |                  |
|                 |               |                  |
|                 |               |                  |
|                 |               |                  |
|                 | -             | O Directidathere |
|                 |               | endy Sildeshow   |
|                 |               |                  |
|                 |               | O OK             |

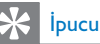

Hatırlatıcı alarmı çaldığında, hatırlatıcıyı durdurmak için herhangi bir düğmeye basabilirsiniz. Erteleme işlevini durdurmak için aynı düğmeye iki defa basın.

#### Bir hatırlatıcıyı açma

- [Setup]>[Options]>[Event Reminder] Bir hatırlatıcı seçin ve onaylamak için OK düğmesine basın.
- 2 [Set] öğesini seçin ve onaylamak için OK düğmesine basın.

- 3 Hatırlatıcıyı açmak için **[On]** öğesini seçin.
  - Hatırlatıcıyı kapatmak için [Off] öğesini seçin.
- 4 Onaylamak için OK tuşuna basın.

#### Bir hatırlatıcıyı silme

- 1 [Setup]>[Options]>[Event Reminder] Bir hatırlatıcı seçin ve onaylamak için OK düğmesine basın.
- 2 [Delete reminder] öğesini seçin ve onaylamak için OK düğmesine basın.

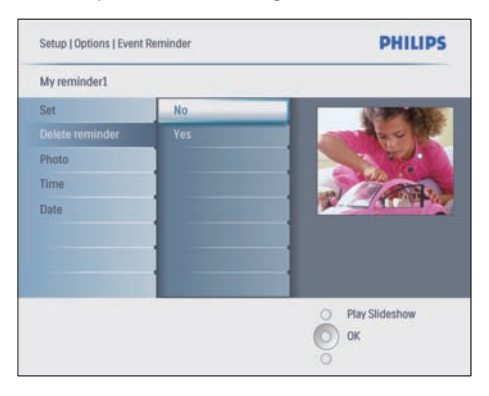

- 3 Hatırlatıcıyı silmek için **[Yes]** öğesini seçin.
- 4 Onaylamak için **OK** tuşuna basın.

#### Bir hatırlatıcı fotoğrafı seçme

Bir hatırlatıcı için bir fotoğraf ayarlayabilirsiniz. Her olay hatırlatıcı yalnızca en son tanımlanan fotoğrafi görüntüler: tanımlanmış bir fotoğraf yoksa hatırlatıcı varsayılan Philips açılış fotoğrafını görüntüler:

- [Setup]>[Options]>[Event Reminder]>bir hatırlatıcı öğesini seçmek için düğmesine basın ve onaylamak için OK düğmesine basın.
- 2 [Photo] öğesini seçin ve onaylamak için OK düğmesine basın.
- Bir fotoğraf kaynağı seçin ve onaylamak için OK düğmesine basın.

 Albümdeki fotoğraflar küçük resimler olarak gösterilir.

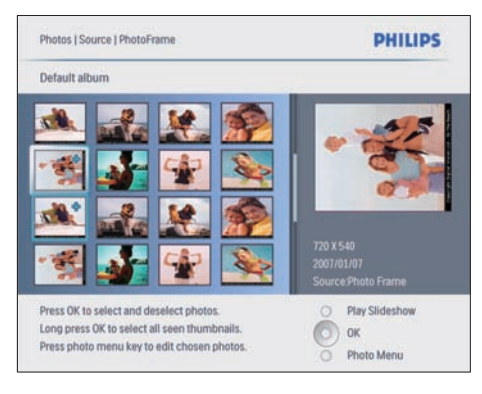

- Fotoğraflar arasında geçiş yapmak için ▲/▼/
  √/ düğmesine basın.
- 1 Onaylamak için OK tuşuna basın.

#### Erteleme ayarlama

- düğmesine basarak
  [Setup]>[Options]>[Event
  Reminder]>[Snooze] öğesini seçin ve onaylamak için düğmesine basın.OK
- 2 Aşağıdaki seçeneklerden birini seçin ve onaylamak için OK düğmesine basın.
  - [Off]
  - [10 Minutes]
  - [60 Minutes]
- Erteleme işlevini iptal etmek için **[Off]** öğesini seçin.

### Ekran Otomatik açma/ kapatmayı ayarlama

PhotoFrame ürününün ekranı otomatik olarak açıp kapatacağı zamanı ayarlayabilirsiniz. Aynı zamanda ekranın ortam parlaklığına göre açılıp kapanması için PhotoFrame ürününün parlaklık ayarını da ayarlayabilirsiniz.

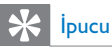

 Otomatik açma/kapatma işlevlerini ayarlamadan önce PhotoFrame ürününün güncel saat ve tarihini ayarlamanız gerekir.

#### Ekran Otomatik açma/kapatmayı zamana göre ayarlama

- Ana menüde [Setup]>[Smart power] öğesini seçin, ardından onaylamak için OK düğmesine basın.
- 2 [Time] öğesini seçin ve onaylamak için OK düğmesine basın.
- 3 [Weekday] öğesini seçin ve onaylamak için OK düğmesine basın.
  - Haftasonları Akıllı Uyku işlevini etkinleştirmek için [Weekend] öğesini seçin.
- 4 [Auto on]/[Auto off] öğesini seçin ve onaylamak için OK düğmesine basın.
  - [Auto on]/[Auto off] seçimini iptal etmek için [Set On/Off]>[Off] öğesini seçin.
- 5 Otomatik açılma işlevinin zamanını ayarlamak için ▲/▼/◀/► ve OK düğmelerine basın.
- 6 Onaylamak için OK tuşuna basın.

#### 🔆 İpucu

- Hafta içi: Pazartesi 00:00 Cuma 23:59 arası
- Hafta sonu: Cumartesi 00:00 Pazar 23:59 arası
- [Time]>[Set On/Off]>[On] seçildiyse aydınlatma Akıllı Güç işlevi devre dışı bırakılır.
- Olay Hatırlatıcı zamanında herhangi bir düğmeye basarsanız PhotoFrame hatırlatıcı alarmını çalar ve 5 dakika sonra Akıllı Güç işlevine geri döner. Uyku zamanı gerçekleştiğinde veya ışık çok güçlü olduğunda PhotoFrame Akıllı Güç işlevine geri dönmez.

# Ekran Otomatik açma/kapatmayı aydınlatmaya göre ayarlama

Varsayılan ortam aydınlatma koşulunu kullanabilir ve ayrıca ortam aydınlatma koşulunu kendiniz ayarlayabilirsiniz.

- [Setup]>[Options]>[Smart power]>[Lighting] öğesini seçmek için
   düğmesine basın ve onaylamak için OK düğmesine basın.
- 2 [Settings] öğesini seçin ve onaylamak için OK düğmesine basın.

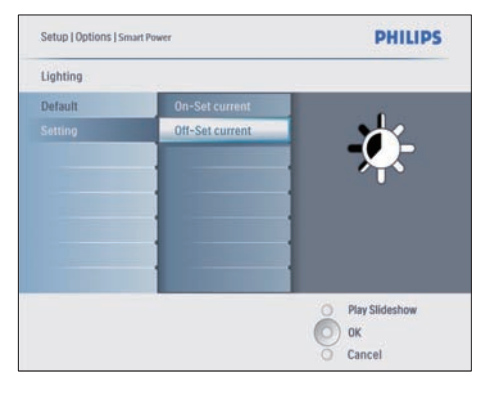

- Varsayılan ayarı kullanmak için [Default] öğesini seçin ve onaylamak için OK düğmesine basın.
- 3 [On Set current] öğesini seçin ve onaylamak için OK düğmesine basın.
  - Ortam parlaklığı [On Set current] parlaklığına ulaştığında PhotoFrame açılır.

PhotoFrame ürününün ayarlanan ortam aydınlatması koşulunda uyku moduna geçmesini sağlamak için **[Off - Set current]** öğesini seçin.

# 🔆 İpucu

[On - Set current] parlaklık düzeyi ile [Off - Set current] parlaklık düzeyi birbirine çok yakınsa, Otomatik ekran açma/kapatma fonksiyonu çalışmayabilir.

#### Akıllı Güç işlevini devre dışı bırakma

- 1 Ana menüden [Setup]>[Options]>[Smart power]>[Off] öğesini seçin.
- 2 Onaylamak için OK tuşuna basın.

## Demo ayarlama

- 1 Ana menüden [Setup]>[Options]>[DEMO] öğesini seçin.
- 2 Onaylamak için OK tuşuna basın.

# Otomatik Yönlendirmeyi ayarlama

PhotoFrame ürününün dikey/yatay yönlendirilmesine bağlı olarak, fotoğrafları doğru yönde görüntüleyebilirsiniz.

- Ana menüde [Setup]>[Options]>[Auto Orientation] öğesini seçin, ardından onaylamak için OK düğmesine basın.
- 2 Otomatik Yönlendirme işlevini açmak için [Enable] öğesini seçin.
  - Otomatik Yönlendirme işlevini kapatmak için [Disable] öğesini seçin.
- **3** Onaylamak için **OK** tuşuna basın.

### Düğme sesi ayarlama

- Ana menüde [Setup]>[Options]>[Set Beep] öğesini seçin, ardından onaylamak için OK düğmesine basın.
- 2 Düğme sesini açmak için [On] öğesini seçin.
  - Düğme sesini kapatmak için **[Off]** öğesini seçin.
- 3 Onaylamak için OK tuşuna basın.

# PhotoFrame durumunu görüntüleme

PhotoFrame ürünündeki boş alanı, bağlı ortamı ve bellenim sürümünü bulabilirsiniz.

- 1 Ana menüde [Setup]>[Options]>[Status] öğesini seçin, ardından onaylamak için OK düğmesine basın.
  - PhotoFrame durumu ekranın sağ tarafında görüntülenir.

# 6 Ürün bilgileri

#### Not

• Ürün bilgileri, önceden bildirilmeden değiştirilebilir.

### 10FF3CDW/10FF3CME/ 10FF3CMI

#### Görüntü/Panel

- Görüntüleme açısı: @ C/R > 10, 120° (H)/110° (V)
- Kullanım ömrü, %50 parlaklıkta: 20000 saate kadar
- En-boy oranı: 16:9
- Panel çözünürlüğü: 800 × 480
- Parlaklık: 250 cd/m<sup>2</sup>
- Kontrast oranı (tipik): 300:1

#### Bağlanabilirlik

USB: USB 2.0 Host (Ana), USB 2.0 Slave (Köle)

#### Depolama Ortamı

- Bellek Kartı Tipleri:
  - Compact Flash tip I
  - Secure Digital (SD)
  - Secure Digital (SDHC)
  - Multimedia Card
  - xD kart
  - Memory Stick
  - Memory Stick Pro
  - Memory Stick Duo
  - Memory Stick Pro Duo
- USB: USB flash sürücü
- Dahili bellek kapasitesi: 128MB (510-1020 fotoğraf için, yaklaşık 26MB sistem tarafından kullanılır)

#### Boyutlar

- Stand ile birlikte set boyutları (G × Y × D): 284,6 × 195,1 × 35,4 mm/ 11,20 × 7,68 × 1,39 inç
- Ağırlık (Ana ünite): 0,718 kg/1,58 lb
- Sıcaklık aralığı (çalışma): 0°C 40°C/32°F - 104°F

 Sıcaklık aralığı (depolama): -10°C -60°C/14°F - 140°F

#### Güç

- Giriş: 100 240 V 50/60 Hz 0,6 A
- Çıkış: 9 V == 2,0 A
- Verimlilik seviyesi: IV
- Tüketim: Sistem açıkken 5,43 W
- Desteklenen güç modu: AC güç

#### Aksesuarlar

- AC-DC Adaptör
- PC için USB kablosu
- Stand
- Hızlı başlangıç kılavuzu
- Aşağıdakileri içeren CD-ROM
  - Kullanım Kılavuzu
  - Philips PhotoFrame Manager (yazılım ve kılavuz)

#### Kolaylıklar

- Kart Okuyucu: Dahili (3x)
- Desteklenen fotoğraf formatı: JPEG fotoğraf (10MB'a kadar JPEG dosyaları, 20 Megapiksele kadar)
- Desteklenen yerleştirme: Otomatik fotoğraf yönü, Manzara, Portre
- Düğmeler ve kontroller: 3 düğme, 4 yönlü gezinti tuşu ve enter tuşu
- Gösterim modu: Tam ekran gezinme, Slayt Gösterisi, Küçük Resim gezinme
- Albüm yönetimi: Oluştur, Sil, Düzenle, Yeniden Adlandır
- Fotoğraf düzenleme: Kopyala, Sil, Döndür, Yakınlaştır ve kırp
- Fotoğraf efektleri: Siyah-Beyaz, Çerçeveler, Sepya, Canlı renk
- Slayt gösterisi yönetimi: Slayt gösterisi oluştur, Slayt gösterisini sil, Slayt gösterisini yeniden adlandır
- Slayt gösterisi ayarları: Rastgele, Sıralı, Geçiş efekti, Kolaj (çoklu resim)
- Ekran arka planı: Siyah, Beyaz, Otomatik yerleştir
- Kurulum işlevi: Parlaklık ayarı, Dil, Durum, Ertelemeli olay hatırlatıcı, Sinyal açık/kapalı, Tarih ev zaman ayarlama, Saat görüntüleme etkin/devre dışı, Fotoğraf kaynağı, Otomatik açma/kapatma, Slayt gösterisi

- Sistem durumu: Bellenim sürümü, Kalan hafiza
- Bağlı ortam durumu: Bağlı ortam,
- Tak ve Çalıştır Uyumluluğu: Windows Vista, Windows 2000/XP veya üstü, Mac OS X
- Yasal Onaylar: BSMI, C-Tick, CCC, CE, FCC, GOST, PSB, İsviçre, UL/cUL
- Diğer kolaylıklar: Kensington kilit uyumlu
- Ekran Menüsü dilleri: İngilizce, İspanyolca, Almanca, Fransızca, İtalyanca, Felemenkçe, Danca, Rusça, Basitleştirilmiş Çince, Geleneksel Çince, Portekizce

## 8FF3CDW/8FF3CME

#### Görüntü/Panel

- Görüntüleme açısı: @ C/R > 10, 130° (H) / 110° (V)
- Kullanım ömrü, %50 parlaklıkta: 20000 saate kadar
- En-boy oranı: 4:3
- Panel çözünürlüğü: 800 x 600
- Parlaklık: 250 cd/m<sup>2</sup>
- Kontrast oranı (tipik): 300:1

#### Bağlanabilirlik

 USB: USB 2.0 Host (Ana), USB 2.0 Slave (Köle)

#### Depolama Ortamı

- Bellek Kartı Tipleri:
  - Compact Flash tip I
  - Secure Digital (SD)
  - Secure Digital (SDHC)
  - Multimedia Card
  - xD kart
  - Memory Stick
  - Memory Stick Pro
  - Memory Stick Duo
- USB: USB flash sürücü
- Dahili bellek kapasitesi: 128MB (510-1020 fotoğraf için, yaklaşık 26MB sistem tarafından kullanılır)

#### Boyutlar

- Stand ile birlikte set boyutları (G × Y × D): 222,6 × 182,2 × 33,2 mm/ 8,76 × 7,17 × 1,31 inç
- Ağırlık (Ana ünite): 0,34 kg/0,75 lb

- Sıcaklık aralığı (çalışma): 0°C 40°C/32°F
   104°F
- Sıcaklık aralığı (depolama): -10°C -60°C/14°F - 140°F

#### Güç

- Giriş: 100 240V/ 50-60 Hz 0,6 A
- Çıkış: 9V == 2.0 A
- Verimlilik seviyesi: IV
- Tüketim: (Sistem açık) 4,63 W
- Desteklenen güç modu: AC güç

#### Aksesuarlar

- AC-DC Adaptör
- PC için USB kablosu
- Stand
- Hızlı başlangıç kılavuzu
- Aşağıdakileri içeren CD-ROM
  - Kullanım Kılavuzu
  - Philips PhotoFrame Manager (yazılım ve kılavuz)

# 7 Garanti ve servis

#### Bir Yıl Sınırlı Garanti (Yalnızca ABD ve Kanada için)

Philips, bu ürünün, satın alım tarihten itibaren bir yıl süreyle, teknik özellikler ve uyanlara uygun olarak normal şekilde kullanılması halinde, malzeme, işçilik ve montaj hataları içermeyeceğini garanti eder. Bu garanti sadece ürünü satın alan kişiyi kapsar ve başkalarına devredilemez. Garanti tahtındaki haklarınızı kullanabilmeniz için, ürün adını ve satın alma tarihini gösteren orijinal satış makbuzu gibi bir satın alma kanıtını mutlaka sağlamanız gerekir. Müşteri desteği veya garanti hizmeti almak için lütfen www.philips.com/welcome adresinden web sitemizi ziyaret edin veya aşağıdaki numaradan Philips Destek Hattı Merkezi ile iletişim kurun:

1-888-PHILIPS (1-888-744-5477) ABD, Porto Riko veya BD Virgin Adaları'nda. 1-800-661-6162 (Fransızca), 1-888-PHILIPS (1-888-744-5477) (İngilizce veya İspanyolca) Kanada'da. SARİH YA DA ZIMNİ BAŞKA HİÇBİR GARANTİ VERİLMEZ. Philips'in sorumluluğu, kendi takdirine bağlı olarak ürünü onarmak veya değiştirmekle sınırlıdır. Tesadüfi, özel veya sonuç olarak meydana gelen hasarlar, kanunların izin verdiği ölçüde, işbu garanti kapsamının dışındadır. Bu garanti ile size özel yasal haklar verilmiştir. Ayrıca, ülkelere göre değişebilecek başka haklarınız da bulunabilir.

#### Yasak madde Bildirimi

Bu ürün RoHs ve Philips BSD (AR17-G04-5010-010) gereksinimleriyle uyumludur.

# 8 Sıkça sorulan sorular

#### LCD ekran dokunmatik mi?

LCD ekran dokunmatik değildir. PhotoFrame ürününü kontrol etmek için arkadaki düğmeleri kullanın.

# Farklı hafıza kartları kullanarak farklı slayt gösterisi fotoğraflarını değiştirebilir miyim?

Evet. PhotoFrame ürününe bir hafiza kartı bağlandığında, o karttaki fotoğrafları slayt gösterisi olarak görüntüler.

# Aynı fotoğrafı uzun süre göstermeye devam edersem LCD ekran zarar görür mü?

No. PhotoFrame, aynı fotoğrafi, LCD ekran hiçbir hasar görmeden 72 saat boyunca görüntüleyebilir.

# PhotoFrame ürününü bir hafıza kartındaki fotoğrafları silmek için kullanabilir miyim?

Evet, hafiza kartı gibi harici bir cihazdaki fotoğrafların silinmesi işlemlerini destekler.

# PhotoFrame ürününden fotoğraf basabilir miyim?

Hayır, doğrudan fotoğraf basma işlemini desteklemez.

# PhotoFrame ürününü otomatik kapanma süresindeyken kullanabilir miyim?

Evet. Sistemi tekrar ON (AÇIK) durumuna getirmek için herhangi bir kontrol düğmesine basın.

# PhotoFrame neden bazı fotoğraflarımı görüntülemiyor?

Dijital kameralar, dijital kamera sektörü standartlarına göre fotoğrafları JPEG formatında çeker ve kaydeder. PhotoFrame, fotoğrafları aynı endüstri standartlarına uygun biçimde görüntülemek için tasarlanmıştır. Internet görüntüleri, taranmış görüntüler veya profesyonel kameralardan alınan RAW formatında fotoğraflar gibi görüntüler, kamera sektörü standartlarına göre kaydedilmediğinden Dijital PhotoFrame'de düzgün görüntülenemez. Bu görüntüleri, PhotoFrame için standart JPEG formatına dönüştürmek amacıyla bilgisayar uygulamalarını kullanın.

# PhotoFrame ürünüm neden ben ayarladıktan sonra Otomatik kapanma durumuna geçmiyor?

Öncelikle, Otomatik kapatma ve Otomatik açma durumları için geçerli saati doğru olarak ayarladığınıza emin olun. PhotoFrame, tam olarak Otomatik kapatma saatinde ekranını kapatır. O gün için saat geçtiyse, ertesi gün için ayarlanan saatte Otomatik kapatma durumuna geçecektir.

#### Bilgisayarımdaki fotoğrafları bir hafıza kartına yüklemeyi deniyorum ve ardından kartı PhotoFrame ürününe yerleştiriyorum. Fakat PhotoFrame fotoğrafları göstermiyor. Ne yapabilirim?

PhotoFrame ürününe yüklemeye çalıştığınız tüm fotoğrafları, hafiza kartınızın kök dizinine yükleyin. PhotoFrame ürününü kapatın, hafiza kartını takın ve PhotoFrame ürününü yeniden başlatın. Hafiza kartının kök dizininde bulunan bütün fotoğraflar birkaç saniye içinde otomatik olarak PhotoFrame ürününe eklenecektir. Hafiza kartının kök dizini bu işlemden sonra BOŞALMAYACAKTIR. Bu işlemin alt dizinlerdeki fotoğraflar için geçerli olmadığını unutmayın.

#### PhotoFrame aşamalı JPEG destekler mi?

Hayır, aşamalı JPEG desteklemez. Aşamalı JPEG dosyası içeren bir hafiza kartı yerleştirirseniz, PhotoFrame dosyayı göstermez.

# Ön yüklü resimlerden birisini (bebek) neden silemiyorum?

PhotoFrame üzerinde yalnızca 4 fotoğraf saklayabilen sınırlı bir dahili hafiza vardır (PhotoFrame fotoğrafları dahili hafizaya sığabilecek şekilde yeniden boyutlandırdıktan sonra).

PhotoFrame kullanıcıya 3 fotoğrafi silme ve başka 3 fotoğraf yükleme esnekliği tanır ama yalnızca bir orijinal Philips fotoğrafinı (bebekli Philips markası) korur.

PhotoFrame, bellenim güncellemesiyle kullanıcıya daha fazla esneklik vererek tüm ön yüklü görüntüleri silme imkanı tanır. Yeni bellenim 2008 Temmuz ayı sonunda yayınlanmış olacaktır. Yeni bellenimi karşıdan yüklemek için www. philips.com/support adresini ziyaret edebilirsiniz. bilgisayara bağladığımda dahili hafizayı göremiyorum, dahili hafizaya fotoğraf yüklemek için diğer hafiza kartını kullanmam gerekiyor.

PhotoFrame üzerinde yalnızca 4 fotoğraf saklayabilen sınırlı bir dahili hafiza vardır (PhotoFrame fotoğrafları dahili hafizaya sığabilecek şekilde yeniden boyutlandırdıktan sonra).

Bu PhotoFrame ürününün PC tarafından formatlanmasının engellenmesi için yapılmıştır. Yine de hafiza kartları aracılığıyla dahili hafizaya fotoğraf yükleyebilirsiniz.

#### Fotoğraflar neden bozuluyor?

Fotoğrafin formatı PhotoFrame ürünününkinden farklıysa (örneğin, (16x9) oranındaki bir PhotoFrame ürününde otomatik sığdırmayı açıp 4x3 oranında bir fotoğraf girdiyseniz) PhotoFrame görüntüsü bozulabilir. Bir arka plan rengi veya RadiantColor efektini ayarlayabilirsiniz. Bir arka plan rengi en-boy oranını korur fakat siyah (veya seçtiğiniz arka plan renginde) bir çubuk görüntüleyebilir. Doğru en-boy oranını korumak için RadiantColor efektini kullanmanızı öneririz, fotoğrafınızın dış rengi ile RadiantColor size en iyi görüntüleme deneyimini sunar. Kullanıcılar: Ana menü>Slideshow>Arka plan>RadiantColor/Otomatik sığdırma/siyah/ kırmızı/gri öğesine gidebilirler.

# Arka plan, Otomatik sığdır ve RadiantColor arasındaki fark nedir?

görüntü biçimi PhotoFrame biçiminden farklıysa PhotoFrame bunun için birçok çözüm sağlar.

- Otomatik sığdır: Tıpkı geniş ekran TV gibi PhotoFrame fotoğrafin en-boy oranını bozarak ekranı kaplayacak şekilde genişletir.
- 2. Arka plan rengi: PhotoFrame fotoğrafi bozulmadan fakat siyah ya da seçilen bir arka plan rengindeki çubuklarla gösterir.
- RadiantColor: PhotoFrame RadiantColor ile fotoğraflan bozulma olmadan gösterir. RadiantColor, sistemin resmin kenarlarındaki renkleri analiz ettiği ve ekranı dolduracak şekilde genişlettiği yeni bir teknolojidir. Bu görüntüleme deneyimini geliştirir. Kullanıcılar: Ana menü>Slideshow>Arka

plan>RadiantColor/Otomatik sığdırma/siyah/ kırmızı/gri öğesine gidebilirler.

#### USB flash sürücümle bilgisayarımı aynı anda bağladığımda neden USB flash belleğimi bilgisayarda göremiyorum?

Bu PhotoFrame ürününün bir sınırlamasıdır. Bilgisayarınızdan USB flash sürücünüze fotoğraf aktarmak istiyorsanız kopyalama eylemlerini bilgisayarınızda yapmanızı öneririz.

#### PhotoFrame CF II destekler mi?

#### Hayır, CF II desteklemez.

Otomatik Karartma neden çalışmıyor?

- 1. Önce zamanı ayarlayın.
- 2. Ana menü --> Otomatik karartma --> Otomatik karartma başlangıcı (bu ekranın çalışmaya başlamasını istediğiniz zamandır) öğesine gidin ve onaylamak için OK düğmesini tıklatın.
- 3. Otomatik Karartma bitiş zamanını ayarlayın (bu ekran ünitesinin kapanmasını istediğiniz zamandır) ve onaylamak için OK (TAMAM) düğmesine basın.
- Otomatik karartma zamanlayıcısında "ON" (AÇIK) öğesini seçin ve onaylamak için OK (TAMAM) düğmesine basın.

#### Bilgisayardan aldığım fotoğrafları yerleştirdiğimde PhotoFrame onları neden göstermiyor?

Bunun nedeni dosyanın, genelde internetten alınan, aşamalı JPEG olması olabilir. PhotoFrame aşamalı JPEG desteklemez.

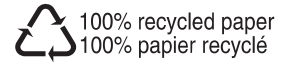

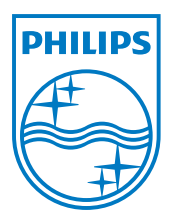

© 2008 Koninklijke Philips Electronics N.V. All rights reserved.